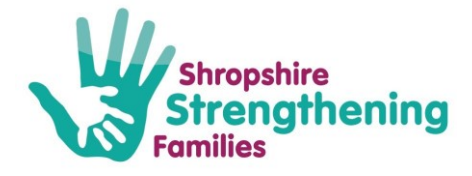

## How to Log into Me Learning

Click on the hyperlink you receive in the email

Login link: https://shropshire.melearning.university/

USERNAME: Use your forename and Surname

e.g Ruth Pratt

PASSWORD: Use the password given - you will be asked to change this

The following window will open

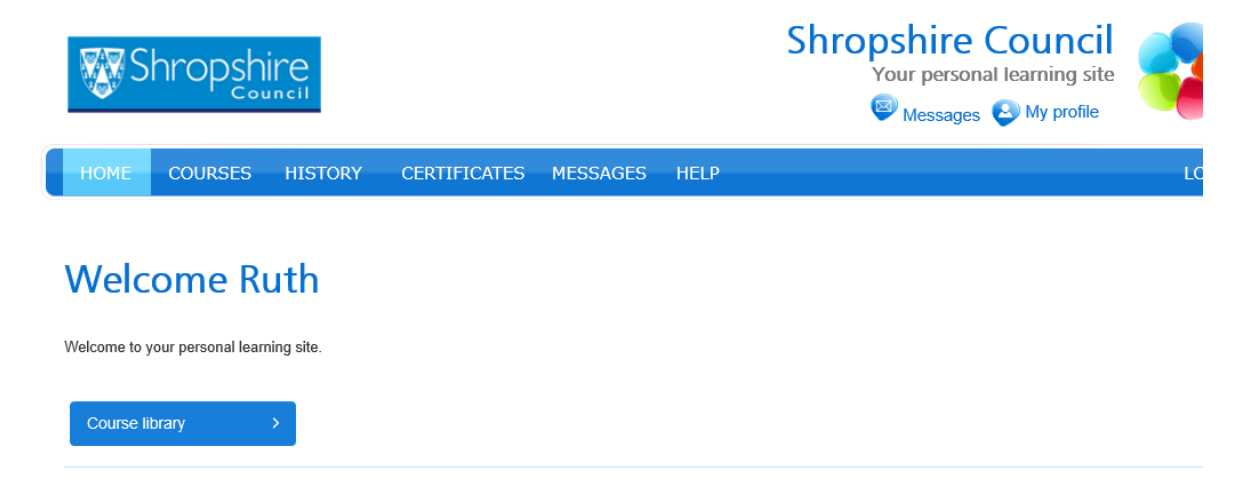

Click on the course library button – the following window will open

| Courses<br>This screen enables you to view and access the courses assigned to you and recommended to you.<br>You can also view and access the details of all the courses in the Course Library. |      |        |         | _      |            |          |          |       |
|----------------------------------------------------------------------------------------------------|------|--------|---------|--------|------------|----------|----------|-------|
|                                                                                                    |      | Course | e libra | ry N   | Ay courses | Recommer | ided cou | urses |
| All courses<br>Show 25 v entries                                                                                                    |      |        |         | L      |            |          |          |       |
| No of courses: 0                                                                                                    |      |        |         |        | Searc      | h:       |          |       |
| Course name                                                                                                    | A Du | ration | \$      | Status | \$         | Options  |          |       |
| No records found                                                                                                    |      |        |         |        |            |          |          |       |
| Showing 0 to 0 of 0 entries                                                                                                    |      |        |         |        | First      | Previous | Next     | Last  |

| Version 1.0 –<br>10/02/2020 | Shropshire Strengthening Families - 01743 253921or<br>mailto:ShropshireStrengtheningFamilies@shropshire.gov.uk | Page 1 of 2 |
|-----------------------------|----------------------------------------------------------------------------------------------------|-------------|
|-----------------------------|----------------------------------------------------------------------------------------------------|-------------|

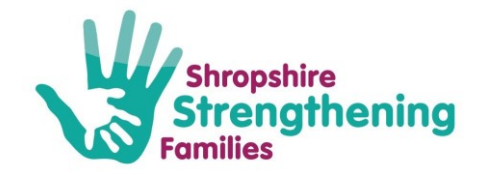

## Click on The tab "My Courses" – the following window will open

| Courses<br>This screen enables you to view and access the courses assigned to you and recommended to you.<br>You can also view and access the details of all the courses in the Course Library. |                                               |                    |            |       |                         |            |                      |
|----------------------------------------------------------------------------------------------------|-----------------------------------------------|--------------------|------------|-------|-------------------------|------------|----------------------|
|                                                                                                    |                                               |                    |            | Cou   | rse library             | My courses | Recommended courses  |
|                                                                                                    |                                               |                    |            |       |                         |            |                      |
| My courses                                                                                                    |                                               |                    |            |       |                         |            |                      |
| Show 25 V entries Status: Select V Show bookmarked                                                                                                    |                                               |                    |            |       | cookmarked courses only |            |                      |
| Number of courses: 1                                                                                                    | er of courses: 1 Include archived courses Sea |                    |            |       | Sear                    | ch:        |                      |
| Course name                                                                                                    | Duration 🔶                                    | Days remaining   🍦 | Status 🔶   | Notes | Bookmark                | Archive    | Options              |
| For customer review - EHM Shropshire                                                                                                    | 45 minutes                                    | 330                | In process |       | П                       | -          | Access course >      |
| Showing 1 to 1 of 1 entries                                                                                                    |                                               |                    |            |       |                         | First F    | Previous 1 Next Last |

Click on the tab "Access course" - the following window will open

## Course library » For customer review - EHM Shropshire

Scroll down - – the following window will open – all of the course that I have reviewed are in green Click on the review button for each module you can then replay

| Online course (              | detail                                                                                                    |        |          |             | I      | Duration: 45 minutes |  |
|------------------------------|----------------------------------------------------------------------------------------------------|--------|----------|-------------|--------|----------------------|--|
| Module name                  |                                                                                                    | Туре   | Duration | Status      | Score  | Option               |  |
| Modules                      |                                                                                                    |        |          |             |        |                      |  |
| Update the demograp          | hics and add a case status                                                                                                    | Online | 00:02:38 | Completed   | 100.00 | Review >             |  |
| Update the demograp          | hics and add a case status                                                                                                    | Online | 00:01:44 | Completed   | 100.00 | Review >             |  |
| Navigating the Case F        | Pathway                                                                                                    | Online | 00:02:22 | Completed   | 100.00 | Review >             |  |
| Early Help Episode           |                                                                                                    | Online | 00:01:41 | Not started |        | Launch >             |  |
| Early Help Episode           |                                                                                                    | Online | 00:01:44 | Completed   | 100.00 | Review >             |  |
| Obtain Consent               |                                                                                                    | Online | 00:01:53 | Completed   | 100.00 | Review >             |  |
| Completing an Early H        | Help Assessment                                                                                                    | Online | 00:03:53 | Completed   | 100.00 | Review >             |  |
| Completing an Early H        | Help Assessment                                                                                                    | Online | 00:03:17 | Not started |        | Launch >             |  |
| Early Help Plan              |                                                                                                    | Online | 00:03:58 | Completed   | 66.66  | Review >             |  |
| Early Help Plan              |                                                                                                    | Online | 00:03:39 | Not started |        | Launch >             |  |
| Ending an Early Help         | Episode                                                                                                    | Online | 00:01:30 | Completed   | 100.00 | Review >             |  |
| Ending an Early Help Episode |                                                                                                    | Online | 00:01:14 | Not started |        | Launch >             |  |
| Version 1.0 –<br>10/02/2020  | rsion 1.0 – Shropshire Strengthening Families - 01743 253921or<br>//02/2020 mailto:ShropshireStrengtheningFamilies@shropshire.gov.uk |        |          |             |        |                      |  |